# **Fujitsu Server PRIMERGY**

CA92344-5484-02

## SASコントローラカード(PSAS CP 2100-8i、vSAN専用)

(型名: PYBSC3MAVL / PYBSC3MAWL)

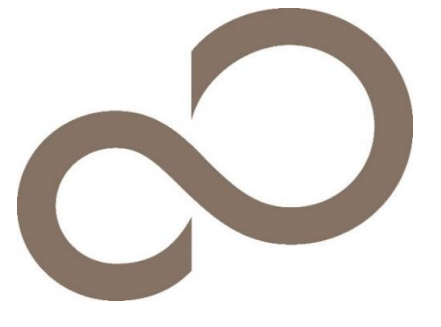

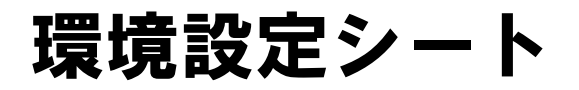

# 本書の構成

- A 対象SASコントローラの選択 Devices Listから対象SASコントローラを選択します。
- B HII Configuration Utility設定シート
   HII Configuration Utilityを使用して変更する設定項目を記録します。
- C iRMC S5/S6 WebUI 設定シート iRMC WebUIを使用して変更する設定項目を記録します。
- D **障害連絡シート** 障害が発生した場合にサーバの状態を記入するシートです。

### ■製品の呼び方

本文中の製品名称を、次のように略して表記します。

| 製品名称                                 | 本文中の表記    |
|--------------------------------------|-----------|
| SASコントローラカード(PSAS CP 2100-8i、vSAN専用) | SASコントローラ |
|                                      |           |
|                                      |           |

### ■ファームウェア・iRMC ファームウェアについて

本書は下記の各モジュール版数に準拠しています。 ファームウェア 5.61/iRMC S5 ファームウェア3.54P/iRMC S6 ファームウェア2.06S

#### ■商標

記載されている会社名、製品名は各社の登録商標または商標です。 その他の各製品は、各社の著作物です。

Copyright 2023-2024 Fujitsu Limited

# A. 対象SASコントローラ選択

SASコントローラの設定値を記録しておきます。 SASコントローラカードの搭載数に応じて、次の表をコピーして記録してください。 ご購入時の設定値から設定を変更していない場合は、「()ご購入時設定を変更していない」に ✔ を付けてください。 設定を変更した場合は、「設定値」欄の()内に ✔ を付けてください。

HII Configuration Utilityを起動するには本体設定がUEFI modeとなっている必要があります。 設定例)Advanced → CSM Configuration → Launch CSM設定が[Disabled] ※ 本体装置の設定方法詳細については、各本体装置のマニュアルを参照してください。

UEFI Device Listを以下の方法で表示します。 POST 中、【F2】キーを押して、本体装置のBIOS Menuを表示させてください。

本体装置のBIOS Menuを起動する前にシステムが起動した場合は、【Ctrl】+【Alt】+【Del】キーを押して、システムを再起動してください。

BIOS Menuから、「Advanced」タブを選択すると、下記サンプルの様にDevice Listが表示されます。 (xx部分には任意の値が入ります)

【例】

Adaptec SmartHBA 2100-8i

対象SASコントローラを選択してください。HII Configuration Utilityが起動します。

#### ■Devices Listメニュー

SASコントローラの設定値を記録しておきます。 SASコントローラの搭載数に応じて、次の表をコピーして記録してください。 設定を変更した場合は、「選択SASコントローラ」欄に対象SASコントローラの値を記入してください。

| 対象SASコントローラ              | 選択SASコントローラ |
|--------------------------|-------------|
| Adaptec SmartHBA 2100-8i |             |
|                          |             |
|                          |             |
|                          |             |

# B. HII Configuration Utility設定シート

HII Configuration Utilityを使用してSASコントローラの設定値を変更した場合、設定値を記録しておきます。 SASコントローラの設定を変更していない場合は、「( )ご購入時設定を変更していない」に✔を付けてください。 設定を変更した場合は、「設定値」欄の()内に✔ を付けてください。 (ただし、「ご購入時設定」欄に網掛けしてある項目については、変更禁止です)

# B.1 Main Menu

| ご購入時設定 | 設定値                             |
|--------|---------------------------------|
|        | > SASコントローラの情報を表示するメニューへ        |
|        | ■Configure Controller Settingsへ |
|        | > アレイおよびロジカルドライブを管理するメニューへ      |
|        | > 物理ドライブを管理するするメニューへ            |
| 2      | > 本メニューは非サポートです                 |
|        | > SASコントローラを管理するメニューへ           |
|        | ご購入時設定                          |

# **B.2** Controller Information

| 設定項目                                     | こ購入時設定                                    | 設定値                                  |
|------------------------------------------|-------------------------------------------|--------------------------------------|
| Controller                               | 壮能を表示                                     | ,制只名                                 |
| Device ID                                | 状態を表示                                     | 表明石<br>・デバイスID                       |
| PCI Slot number                          | 状態を表示                                     | ・ PCI Slot番号                         |
| PCI Address                              | 状能を表示                                     | <ul> <li>PCI Δddress</li> </ul>      |
| (Segment:Bus:Device:Function)            | N. C. C. C. C. C. C. C. C. C. C. C. C. C. |                                      |
| Hardware Revision                        | 状態を表示                                     | ・ハードウェア版数                            |
| Negotiated PCIe Data Rate                | 状態を表示                                     | ・ PCIeネゴシエートデータレート                   |
| Serial Number                            | 状態を表示                                     | ・シリアル番号                              |
| WWID                                     | 状態を表示                                     | • WWID                               |
| Firmware version                         | 状態を表示                                     | ・ファームウェアバージョン                        |
| Firmware release date                    | 状態を表示                                     | ・ファームウェアリリース日時                       |
| UEFI Driver version                      | 状態を表示                                     | ・UEFIドライバ版数                          |
| UEFI Driver release date                 | 状態を表示                                     | ・ UEFIドライバリリース日時                     |
| Controller Memory Module Size            | 状態を表示                                     | ・コントローラメモリサイズ                        |
| Controller Status                        | 状態を表示                                     | ・コントローラのステータス                        |
| Cache Status                             | 状態を表示                                     | ・キャッシュのステータス                         |
| Expander Minimum Scan Duration (Seconds) | 状態を表示                                     | ・ Expander Minimum Scan Durationの設定値 |
| Expander Scan Time-Out (Seconds)         | 状態を表示                                     | ・ Expander ScanのTimeout値             |
| Internal Port Count                      | 状態を表示                                     | ・ 内部ストレージ接続用ポートの個数                   |
| Controller Mode                          | 状態を表示                                     | ・コントローラのPersonality Mode             |
|                                          |                                           |                                      |
| Supported Modes:                         |                                           |                                      |
| Port CN0:                                | 状態を表示                                     | ・ Port CN0の設定可能な動作モード                |
| Port CN1                                 | 状態を表示                                     | ・ Port CN1の設定可能な動作モード                |
|                                          |                                           |                                      |
|                                          |                                           |                                      |

# B.2 Controller Information (cont.)

| 設正項日                        | こ 購入時設定 | 設定但                                                 |
|-----------------------------|---------|-----------------------------------------------------|
|                             |         |                                                     |
|                             |         |                                                     |
| Encryption Information:     | 小华士士一   | ᄨᄆᄮᇌᅌᇗᅕᄹ                                            |
| Encryption Status           | 状態を表示   | ・暗号化設定の有無                                           |
| Key management Mode         | 状態を表示   | ・暗号キーの格納先                                           |
| Controller Password         | 状態を表示   | ・コントローラパスワードの設定有無                                   |
|                             |         |                                                     |
| Configuration Summary:      |         |                                                     |
| Physical Drives             | 状態を表示   | ・物理ドライフの数                                           |
| Data Drives                 | 状態を表示   | ・テータ用物理ドライフの内訳                                      |
| maxCache Drives             | 状態を表示   | ・ MaxCache用物理ドライブの内訳                                |
| Spare Drives                | 状態を表示   | ・Hotspare Driveの数                                   |
| Drives in HBA mode          | 状態を表示   | ・ HBA/Mix modeにおける直接接続ドライブの数                        |
| Unassigned Drives           | 状態を表示   | ・ RAID Modeにおける未使用ドライブの数                            |
|                             |         |                                                     |
| Arrays                      | 状態を表示   | ・定義済アレイの数                                           |
| Data                        | 状態を表示   | ・ 定義済データ用アレイの内訳                                     |
| maxCache                    | 状態を表示   | <ul> <li>定義済maxCacheアレイの内訳</li> </ul>               |
|                             |         |                                                     |
| Logical Drives              | 状態を表示   | ・ 定義済ロジカルドライブの数                                     |
| Data Logical Drives         | 状態を表示   | <ul> <li>・ 定義済データ用ロジカルドライブの内訳</li> </ul>            |
| maxCache Logical Drives     | 状態を表示   | ・ 定義済maxCacheロジカルドライブの内訳                            |
|                             |         |                                                     |
| Temperature Sensor:         |         |                                                     |
| Sensor Count                | 状態を表示   | ・ 温度センサーの数                                          |
|                             |         |                                                     |
| Sensor index                | 状態を表示   | ・温度センサー番号                                           |
| Current Value *1            | 状態を表示   | ・現在の温度                                              |
| MAX Value since Power On *1 | 状態を表示   | ・電源投入後の最大検出温度                                       |
| Critical Ihreshould *1      | 状態を表示   | <ul> <li>・ 危険レベル温度閾値</li> <li>・ ホーム・ローロー</li> </ul> |
| Caution Threshould *1       | 状態を表示   | ・注意レベル温度閾値                                          |
| Warning Threshould *1       | 状態を表示   | ・ 警告レベル温度閾値                                         |
|                             |         |                                                     |

\*1 搭載されている温度センサー毎に表示されます

## **Configure Contoller Settings**

| 設定項目                                    | ご購入時設定 | 設定値                                                       |
|-----------------------------------------|--------|-----------------------------------------------------------|
|                                         |        |                                                           |
| > Modify Controller Settings            |        | ■ Modify Controller Settings ∧                            |
| > Advanced Controller Settings *1       |        | Advanced Controller Settings $\sim$                       |
| > Modify Spare Activation Mode *1       |        | ■ Modify Spare Activation Mode ~                          |
| > Clear Configuration *1                |        | ■ Clear Configuration へ                                   |
| > Manage Power Settings *1              |        | ■ Manage Power Settings ~                                 |
| > Out of Band Messaging Settings        |        | ■ Out of Band Messaging Settings ~                        |
| > Configure Controller Port Mode        |        | ■ Configure Controller Port Mode へ                        |
| > Configure Port Discovery Protocol     |        | Configure Port Discovery Protocol $\sim$                  |
| > Modify Expander Minimum Scan Duration |        | $lacksquare$ Modify Expander Minimum Scan Duration $\sim$ |

\*1 アレイ構成が定義されている場合に表示

# ■Modify Controller Settings

()ご購入時設定を変更していない

| 設定項目                                                                                                    | ご購入時設定                                                    | 設定値                                                                                                    |
|----------------------------------------------------------------------------------------------------|-----------------------------------------------------------|----------------------------------------------------------------------------------------------------|
| Transformation Priority *1<br>Rebuild Priority *1<br>Surface Scan Analysis Priority *1<br>Current Parallel Surface Scan Count *1<br>Unconfigured Physical Drive Write Cache State<br>HBA Physical Drive Write Cache State<br>Configured Physical Drive Write Cache State<br>> [Submit Changes] | Medium<br>High<br>3<br>1<br>Default<br>Default<br>Default | <ul> <li>( )High ( )Medium ( )Low</li> <li>( )High ( )Medium ( )Medium High ( )Low</li> <li>[ ] (0-31)</li> <li>[ ] (1-16)</li> <li>( )Default ( )Enabled ( )Disabled</li> <li>( )Default ( )Enabled ( )Disabled</li> <li>( )Default ( )Enabled ( )Disabled</li> <li>&gt; 設定の変更を適用します</li> </ul> |

\*1 アレイ構成が定義されている場合に表示

## Advanced Contoller Settings

()ご購入時設定を変更していない

| 設定項目                                                                                                    | ご購入時設定                                             | 設定値                                                                                                    |
|----------------------------------------------------------------------------------------------------|----------------------------------------------------|----------------------------------------------------------------------------------------------------|
| Degraded Mode Performance Optimization<br>Physical Drive Request Elevetor Sort<br>Maximum Drive Request Queue Depth<br>Monitor and Performance Analysis Delay<br>HDD Flexible Latency Optimization<br>> [Submit Changes] | Disabled<br>Enabled<br>Automatic<br>60<br>Disabled | <ul> <li>( )Enabled ( )Disabled</li> <li>( )Enabled ( )Disabled</li> <li>( )2 ( )4 ( )8 ( )16 ( )32 ( )Automatic</li> <li>[ ] (0-1440)</li> <li>( )Disabled ( )Low ( )Middle ( )High</li> <li>( )Very High(30ms) ( )Very High(10ms)</li> <li>&gt; 設定の変更を適用します</li> </ul> |

## ■Modify Spare Activation Mode

()ご購入時設定を変更していない

| 設定項目                                           | ご購入時設定                   | 設定値                                                                         |
|------------------------------------------------|--------------------------|-----------------------------------------------------------------------------|
| Spare Activation Mode *1<br>> [Submit Changes] | Failure Spare Activation | ( )Failure Spare Activation ( )Predictive Spare Activatior<br>> 設定の変更を適用します |

#### Manage Power Settings

()ご購入時設定を変更していない

| 設定項目                                              | ご購入時設定                         | 設定値                                                                                |
|---------------------------------------------------|--------------------------------|------------------------------------------------------------------------------------|
| Power Mode<br>Survival Mode<br>> [Submit Changes] | Maximum Performance<br>Enabled | ( )Maximum Power ( )Maximum Performance<br>( )Enabled ( )Disabled<br>> 設定の変更を適用します |

### **■**Out of Band Messaging Settings

()ご購入時設定を変更していない

| 設定項目                                                                                                    | ご購入時設定                                            | 設定値                                                                                                    |
|----------------------------------------------------------------------------------------------------|---------------------------------------------------|----------------------------------------------------------------------------------------------------|
| OOB Interface                                                                                                    | PBSI / MCTP *1                                    | ()Disable OOB interface ()PBSI ()MCTP                                                                                                    |
| ※PBSI設定にて表示される項目<br>> Smbus Clock Speed<br>> SMBus Clock Stretching<br>> SMBus Slve Address<br>> [Submit Changes]                                                                     | 400KHZ<br>Enabled<br>DE                           | PBSI設定時、本項目は左記設定値にてお使いください<br>PBSI設定時、本項目は左記設定値にてお使いください<br>PBSI設定時、本項目は左記設定値にてお使いください<br>> 設定の変更を適用します                                                             |
| ※MCTP設定にて表示される項目<br>> SMBus Device Type<br>> SMBus Physical Channel<br>> VDM Discovery Notify<br>> Use Statid EIDs dring initialization<br>> SMBus Slve Address<br>> [Submit Changes] | Default<br>Disabled<br>Disabled<br>Disabled<br>DE | MCTP設定時、本項目は左記設定値にてお使いください<br>MCTP設定時、本項目は左記設定値にてお使いください<br>MCTP設定時、本項目は左記設定値にてお使いください<br>MCTP設定時、本項目は左記設定値にてお使いください<br>MCTP設定時、本項目は左記設定値にてお使いください<br>> 設定の変更を適用します |

\*1 PYBSC3MAVLのご購入時設定は[PBSI]、PYBSC3MAWLのご購入時設定は[MCTP]です

### Configure Controller Port Mode

()ご購入時設定を変更していない

| 設定項目                                                                          | ご購入時設定         | 設定値                                                     |
|-------------------------------------------------------------------------------|----------------|---------------------------------------------------------|
| Current Controller Port Mode<br>Set Contoller Port Mode<br>> [Submit Changes] | 状態を表示<br>Mixed | ( )RAID ( )HBA ( )Mixed ( )Indemendent<br>> 設定の変更を適用します |

## ■Configure Port Discovery Protocol

| 設定項目                                                                                                    | ご購入時設定 | 設定値                                                                          |
|----------------------------------------------------------------------------------------------------|--------|------------------------------------------------------------------------------|
| <ul> <li>&gt; Current Port Discovery Protocol</li> <li>&gt; Pending Port Discovery Protocol</li> <li>&gt; Set Port Discovery Protocol</li> <li>&gt; Reset Port Discovery Protocol to Default</li> </ul> |        | 本メニューの選択は未サポートです<br>本メニューの選択は未サポートです<br>本メニューの選択は未サポートです<br>本メニューの選択は未サポートです |

#### ■Modify Expander Minimum Scan Duration

()ご購入時設定を変更していない

| 設定項目                                                              | ご購入時設定      | 設定値                          |  |
|-------------------------------------------------------------------|-------------|------------------------------|--|
| Expander Minimum Scan Duration<br>(Seconds)<br>> [Submit Changes] | <u>0 *1</u> | [ ] (0-350)<br>> 設定の変更を適用します |  |

\*1 2022年11月以降に出荷された装置より、ご購入時設定は[40]となります

### Configure Persistent Event Log Policy

()ご購入時設定を変更していない

| 設定項目 ご購入時設定                                       |                         | 設定値                                                                   |  |  |
|---------------------------------------------------|-------------------------|-----------------------------------------------------------------------|--|--|
| Persistent Event Log Policy<br>> [Submit Changes] | Least Recently Consumed | ( )Least Recently Consumed ( )Most Recently Occurred<br>> 設定の変更を適用します |  |  |

# D. iRMC S5\_S6 WebUI 設定シート

iRMC S5/S6 WebUIを使用してSASコントローラの設定値を変更した場合、設定値を記録しておきます。 iRMC S5/S6 WebUIの[外部記憶装置]→[ストレージコントローラ]メニューにて対象のSASコントローラ? 選択することにより、下記の設定値の確認および変更メニューが表示されます。

SASコントローラの搭載数に応じて、次の表をコピーして記録してください。 設定を変更した場合は、「選択SASコントローラ」欄に対象SASコントローラの番号を記入してください。

SASコントローラの設定を変更していない場合は、「()ご購入時設定を変更していない」に✔ を付けて設定を変更した場合は、「設定値」欄の()内に✔ を付けてください。 (ただし、「ご購入時設定」欄に網掛けしてある項目については、変更禁止です)

| 選択SASコントローラ |  |
|-------------|--|
|             |  |
|             |  |
|             |  |
|             |  |

()ご購入時設定を変更していない

| 設定項目                   | ご購入時設定 | 設定値 |
|------------------------|--------|-----|
| -1º 1                  | 小化大士二  |     |
|                        | 次態を表示  |     |
| プロトコル                  | 状態を表示  |     |
| 製造会社                   | 状態を表示  |     |
| シリアル番号                 | 状態を表示  |     |
| PCI ベンダ ID、PCI デバイス ID | 状態を表示  |     |
| サブベンダID、サブデバイスID       | 状態を表示  |     |
| ファームウェアバージョン           | 状態を表示  |     |
| 温度 [℃]                 | 状態を表示  |     |
| 内部コネクタカウント             | 状態を表示  |     |
| 外部コネクタカウント             | 状態を表示  |     |
| ファミリー                  | 状態を表示  |     |
| ドライブ書き込みキャッシュ          | 状態を表示  |     |
| コネクタ                   | 状態を表示  |     |
|                        |        |     |
| 警告あり                   | 状態を表示  |     |
| SMARTサポート              | 状態を表示  |     |
| メモリサイズ                 | 状態を表示  |     |
| FlashROMサイズ            | 状態を表示  |     |
| コレクタブルエラー              | 状態を表示  |     |
| アンコレクタブルエラー            | 状態を表示  |     |
|                        |        |     |

# F. 障害連絡シート

| モデル名・型名 |         |             |      | (型名:       | )                 |
|---------|---------|-------------|------|------------|-------------------|
| OS      |         |             |      |            |                   |
| 設定環境    |         |             |      |            |                   |
|         |         |             |      |            |                   |
|         |         |             |      |            |                   |
|         |         |             |      |            |                   |
|         |         |             |      |            |                   |
|         |         |             |      |            |                   |
|         |         |             |      |            |                   |
|         |         |             |      |            |                   |
|         |         |             |      |            |                   |
|         |         |             |      |            |                   |
|         |         |             |      |            |                   |
|         |         |             |      |            |                   |
|         |         |             |      |            |                   |
| アレイ構成   |         |             |      |            |                   |
|         |         |             |      |            |                   |
|         |         |             |      |            |                   |
|         |         |             |      |            |                   |
|         |         |             |      |            |                   |
|         |         |             |      |            |                   |
|         |         |             |      |            |                   |
|         |         |             |      |            |                   |
|         |         |             |      |            |                   |
|         |         |             |      |            |                   |
|         |         |             |      |            |                   |
|         |         |             |      |            |                   |
| 発生日時    |         |             |      |            |                   |
| 現象      | 何をしていると | きに何が起きたか。   |      |            |                   |
|         | 画面にどのよう | うなメッセージが表示さ | れたか。 |            |                   |
|         |         |             |      |            | + $+$ $+$ $+$ $+$ |
|         |         |             |      |            |                   |
|         |         |             |      |            |                   |
|         |         |             |      |            |                   |
|         |         |             |      |            |                   |
|         |         |             |      |            |                   |
|         |         |             |      |            |                   |
|         |         |             |      |            |                   |
|         |         |             |      |            |                   |
|         |         |             |      | ───── 添付資料 | 有・無               |

#### SASコントローラカード(PSAS CP 2100-8i、vSAN専用) PYBSC3MAVL / PYBSC3MAWL

#### 環境設定シート CA92344-5484-02

発行日 2024年2月発行責任 富士通株式会社

●本書の内容は、改善のため事前連絡なしに変更することがあります。

●本書に記載されたデータの使用に起因する、第三者の特許権およびその他の権利の侵害については、当社はその責を負いません。

●無断転載を禁じます。